# **Preparing to Use Natural Connection**

This chapter describes the tasks that must be accomplished to allow download and upload.

- Displaying Work File and Printer Settings
- Defining Work Files and Printers
- Activating the PC Connection
- Deactivating the PC Connection

In order to download and upload data, a work file must be designated as a PC file.

To download reports, a printer must be designated as a PC printer.

## **Displaying Work File and Printer Settings**

To display your current work file and printer settings, enter the Natural system command SYSFILE at the NEXT prompt. This invokes the SYSTP utility and a screen similar to the following appears:

```
11:07:18
                    ***** NATURAL SYSTP UTILITY *****
                                                             2005-06-16
User SAG
                        - Work File Information -
                                                          TID DAEFTCI7
              Name Recfm Lrecl Blksz Status
M No.
       Type
       _ _ _ _ _ _ _ _ _ _
               _____
                      _____
                                   _____
   1 COMPLETE CMWKF01 VB
                                    4628 Available for Input/Output
                       VB
   2 COMPLETE CMWKF02
                                    4628 Available for Input/Output
                       VB
   3 COMPLETE CMWKF03
                                    4628 Available for Input/Output
                       VB
   4 COMPLETE CMWKF04
                                    4628 Available for Input/Output
   5 PC
                       VB
                                    4628 Available for Input/Output
                                    4628 Available for Input/Output
   6 PC
                        VB
                                   4628 Available for Input/Output
   7 PC
                        VB
  Top of List
Command ===>
Enter-PF1---PF2---PF3---PF4---PF5---PF6---PF7---PF8---PF9---PF10--PF11--PF12---
Cont Help Menu Exit Sel
                                                ++
                          Pos
                               ___
                                     _
                                                     Print Work Canc
                                           +
```

The standard PC files are work files 5, 6 and 7 as shown in the example above. For more information, see *SYSTP Utility* in the *Utilities* documentation.

#### **Defining Work Files and Printers**

You can define work files and printers statically in your Natural parameter module, or dynamically when invoking Natural:

Work Files

Use the NTWORK macro or WORK parameter for work file definitions.

• Printers

Use the NTPRINT macro or PRINT parameter for printer definitions.

For detailed information on these macros and parameters, see the Parameter Reference.

Remember, however, that the download and upload modules provided by Natural Connection use work file 7. For further information on transferring Natural objects, see *Data Transfer* which is part of the *Terminal Emulation* section of the Entire Connection documentation.

## Activating the PC Connection

To upload and download data to/from a PC, the PC connection must be active. You activate the PC connection from the mainframe.

#### To activate the PC connection

• Use the Natural terminal command %+.

Or: Invoke Natural with the dynamic parameter PC=ON.

Or:

Use the SET CONTROL '+' statement in a Natural program.

With the terminal command %+, you can also set an additional option:

| Option | Description                                                                                              |
|--------|----------------------------------------------------------------------------------------------------|
| %+N    | The PC connection is activated. In addition, no field names are sent when downloading or uploading data. |

If you attempt to upload or download data without the PC connection being activated, a message appears indicating that the PC connection is not active.

If you enter + and the PC connection is already active, a message appears indicating that the PC connection is already active.

#### **Deactivating the PC Connection**

To deactivate the PC connection

• Use the Natural terminal command %-.

Or: Use the SET CONTROL '-' statement in a Natural program.